## Steps for Downloading the OTP-C End-to-End Testing Package ("E2E Testing Package) via Electronic Communication Platform (ECP)

Participant General Enquiry Hotline (Tel: 2840 3626; Email: trd@hkex.com.hk) for any enquiries.

## Step 1 – Log On to the ECP

- 1.1 Open an IE browser and input the website address of the ECP at <a href="https://www.ecp.hkex.com.hk">https://www.ecp.hkex.com.hk</a>. The ECP login page will then be shown in a new window.
- 1.2 Login to the ECP by inputting the User ID (e.g. MxxxxxTOxxx) and Password to download the Simulator Packages.
- 1.3 After logging in to the ECP, a selection menu with 3 functions "Download Corner", "Submission" and "Activity Enquiry" will appear at the top of the screen.

## Step 2 – Download the E2E Testing Package from the Download Corner

- 2.1 Click "Download Corner" on the ECP menu bar to view the E2E Testing Package available for download.
- 2.2 Click the hyperlink of the file to be downloaded under "Subject" and open or save the file.

## Step 3 – Logout

3.1 You are required to log out once you have completed the download process. Click "Logout" under the "Links" menu on the left hand side of the screen to log out from the ECP.